## App Overview: Bulk Ticket Upload & Campaign Cast Emails

With the help of this app, agents can upload bulk tickets and send customer outreach emails efficiently.

Follow the steps below to use the app:

#### Accessing the App

- 1. Open the Agent Dashboard.
- 2. Click the App Icon to open the app interface.

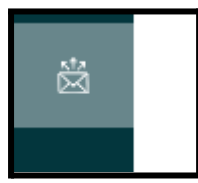

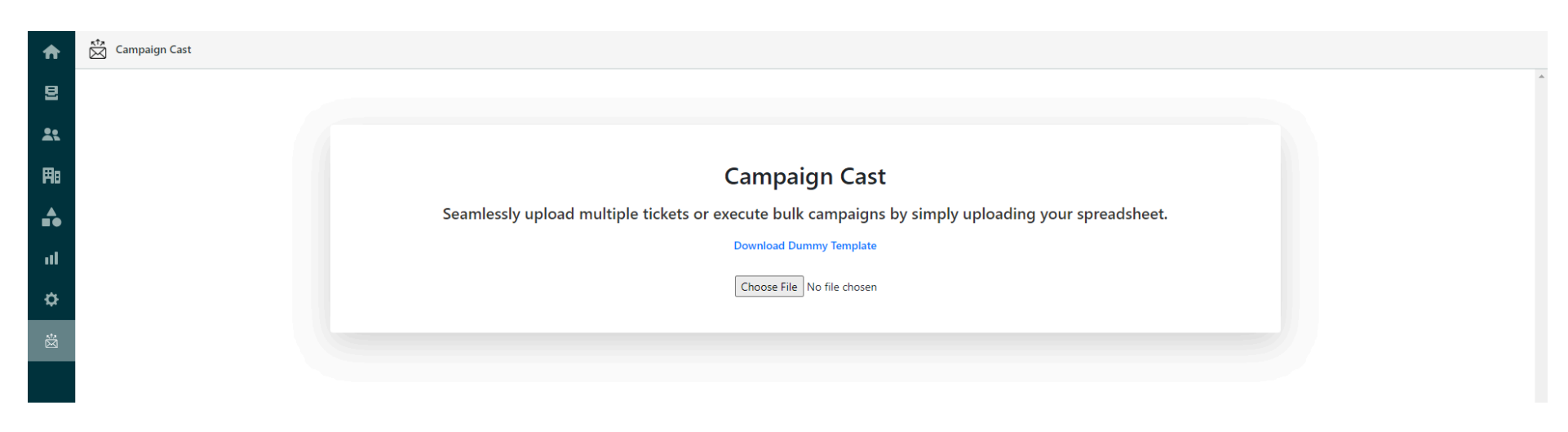

#### **CSV File Creation & Upload**

1. Create the CSV File using the provided template.

https://helpdeskshop.com/wp-content/uploads/campaign\_cast/dummy1.csv

- 2. The CSV Template includes columns for customer names and their email addresses. You must fill in these details.
- 3. The **last three columns are optional**; these are for saving custom information in the ticket. If you need to save this custom data, you must specify the **custom ticket field ID** using the format cf\_<ticket field id>.

#### How to Find the Custom Ticket Field ID

- 1. Open the Admin Center.
- 2. Navigate to Objects & Rules > Fields (under Ticket).
- 3. Find the custom ticket field and copy the ticket field ID.

|             | X O                       | meterup                                                                                                    |                |            |  |  |  |  |  |  |
|-------------|---------------------------|----------------------------------------------------------------------------------------------------|----------------|------------|--|--|--|--|--|--|
| ♠           | Home                      | Objects and rules > Tickets > Fields<br><b>Fields</b><br>Add fields to get more details about tickets. You can arrange these fields for agents and<br>customers in ticket forms. Learn about ticket fields [2] |                |            |  |  |  |  |  |  |
| 0           | Recently viewed $\sim$    |                                                                                                    |                |            |  |  |  |  |  |  |
| Q f         | field                     |                                                                                                    |                |            |  |  |  |  |  |  |
|             | Clear                     | Q                                                                                                    |                |            |  |  |  |  |  |  |
| *           | People                    | + Filter Active × Clear filters                                                                                                    |                |            |  |  |  |  |  |  |
|             | Configuration             | Display name 🗢                                                                                                    | Field ID 🗘     | Туре 🗘     |  |  |  |  |  |  |
|             | User <mark>field</mark> s | Access Point Type                                                                                                    | 11200334745741 | Drop-down  |  |  |  |  |  |  |
|             | Organization fields       | Assignee                                                                                                    | 10061372601997 | Drop-down  |  |  |  |  |  |  |
| <b>•</b> 2• | Objects and rules         | Attach the floor plan by marking the issue lo                                                                                                    | 21569577013133 | Checkbox   |  |  |  |  |  |  |
|             | Tickots                   | Attach the screenshot of the Wi-Fi informati                                                                                                    | 21569604329869 | Checkbox   |  |  |  |  |  |  |
|             | Fields                    | Attach the screenshots of the internet speed                                                                                                    | 21569579480973 | Checkbox   |  |  |  |  |  |  |
|             | Custom objects            | Billing Subcategory                                                                                                    | 25095308977933 | Drop-down  |  |  |  |  |  |  |
|             | Objects                   | channel_id                                                                                                    | 26933649002381 | Drop-down  |  |  |  |  |  |  |
|             |                           | Core Issue                                                                                                    | 10490440091405 | Drop-down  |  |  |  |  |  |  |
|             |                           | Dashboard Issue Type                                                                                                    | 27284353378317 | Drop-down  |  |  |  |  |  |  |
|             |                           | Description                                                                                                    | 10061372597645 | Multi-line |  |  |  |  |  |  |

# Proceeding with CSV Upload

1. After uploading the CSV, click the **"Proceed to Next Page"** button.

| 1        | Campaign Cast |                     |                         |                       |                      |                    |                      |
|----------|---------------|---------------------|-------------------------|-----------------------|----------------------|--------------------|----------------------|
| 2        |               |                     |                         |                       |                      |                    |                      |
| 2        |               |                     |                         |                       |                      |                    |                      |
| ₹IB      |               |                     |                         | Campa                 | ign Cast             |                    |                      |
| <b>A</b> |               | Seamle              | essly upload multiple t | ickets or execute bul | k campaigns by simp  | oly uploading your | spreadsheet.         |
| ul       |               |                     |                         | Download D            | ummy Template        |                    |                      |
| ¢        |               |                     |                         | Choose File           | dummy1.csv           |                    |                      |
| *        |               | Email validation pa | assed                   |                       |                      |                    | Proceed to next page |
|          |               | Row Number          | customer_name           | email                 | cf_21474802712989    | cf_21474837404573  | cf_21474839493405    |
|          |               | 1                   | jameson                 | jameson@gmail.com     | This is some text.   | 123456             | test1                |
|          |               | 2                   | Thomson                 | thomson@gmail.com     | This is some text. 1 | 555                | test2                |

# Using Placeholders

• You can use **placeholders** in the email body based on the columns in your CSV file.

| Here are the available placebolders as per the CSV sheet |  |  |
|----------------------------------------------------------|--|--|
| (involved a valiable placeholders as per the CSV sheet.  |  |  |
| {{customer_name}}                                        |  |  |
| • {{email}}                                              |  |  |
| <ul> <li>{{cf_21474802712989}}</li> </ul>                |  |  |
| <ul> <li>{{cf_21474837404573}}</li> </ul>                |  |  |
| • {{cf_21474839493405}}                                  |  |  |
|                                                          |  |  |

• Placeholders will automatically pull in customer data from the CSV and customize the emails.

#### **Campaign and Notification Settings**

- 1. Subject Line: Set the subject of the email.
- 2. Email Body: You can send the email in two formats:
  - Plain Text: Toggle off the Is HTML button.
  - **HTML Body**: Toggle on the **Is HTML** button.
- 3. Is Campaign Field: By default, this is set to True. Uncheck this option if you are not sending a campaign and only want to create a ticket on the customer's behalf.
- 4. Auto-Solve Feature
  - The **Is AutoSolve** option is available if you want the ticket to be automatically resolved after creation.
- 5. Acknowledgment Notification:
  - If the campaign field is unchecked, a new option will appear, allowing you to send an acknowledgment email to the client.
  - Check this checkbox if you want the client to receive an email notification. If the "Acknowledgment Notification" checkbox is left unchecked, only the ticket will be created and no email notification will go to the customer.

| <ul> <li>(1) Available Placeholders</li> <li>Here are the available placeholders as per the CSV sheet.</li> <li>([customer_name])</li> <li>([cf_21474802712989)]</li> <li>([cf_21474802712989])</li> <li>([cf_21474837404573])</li> <li>([cf_21474839493405])</li> </ul>                                                                                                    |                                                                                                    |
|----------------------------------------------------------------------------------------------------|----------------------------------------------------------------------------------------------------|
| Subject                                                                                                    | Live Preview                                                                                                    |
| <ul> <li>Email body</li> <li></li> <li></li> <li></li> <li></li> <li></li> <li> <li>Is HTML? Please toggle ON this if your content is make up of HTML tags </li> <li>Is Campaign? Please uncheck this box if you want to send the Zendesk default email notification for received requests. If you keep this box checked, only one email notification will be sent to the customer. Is AutoSolve? Please check the box if you want the ticket to be marked as solved after the email notification is sent. Create tickets</li></li></ul> | <ul> <li>Hi jameson, I hope you are well.</li> <li>Here is your email id: jameson@gmail.com. Also, please check the following details that you are asking for.</li> <li>This is some text.</li> <li>This is some text.</li> <li>test1</li> <li>Thanks ABC</li> <li>Image: Image: I</li></ul> |

#### Email screenshot:

Plain text:

| = M Gmail              | ٩ : | Search mail                                                                                                    | ?        |   |   | ٩  |
|------------------------|-----|----------------------------------------------------------------------------------------------------|----------|---|---|----|
| 🖉 Compose              | ÷   |                                                                                                    | 1 of 131 | < | > | 83 |
| Inbox 68               |     | [Example Ticket] Intex ×                                                                                                    |          | ₿ | Ø |    |
| ☆ Starred<br>① Snoozed |     | Neeraj Kumar 6:08 PM (0 minutes ago) 🖈                                                                                        | ☆ ☺      | ¢ | : | Ø  |
| ▶ Sent                 |     | Hi rankson, I hope you are well.                                                                                              |          |   |   | 4  |
| Drafts 1               |     | Here is your email id: <u>kartikey.kunwar37@gmail.com</u> . Also, please check the following details that you are asking for. |          |   |   |    |
| Labels +               |     | This is some text. 2<br>abc_senior                                                                                            |          |   |   | +  |
|                        |     | Thanks ABC                                                                                                    |          |   |   |    |
|                        |     | This email is a service from Bytes. Delivered by Zendesk                                                                      |          |   |   |    |
|                        |     | Thanks a lot. This is perfect, thank you so much! Thank you for your assistance.                                              |          |   |   |    |
|                        |     | ← Reply → Forward ③                                                                                                    |          |   |   |    |
|                        |     |                                                                                                    |          |   |   |    |

## Html body:

| = 附 Gmail                                     |    | Q Search mail                                                                                                    | 幸                                                                                                    | 0                           | 6 |   | 4 |
|-----------------------------------------------|----|----------------------------------------------------------------------------------------------------|----------------------------------------------------------------------------------------------------|-----------------------------|---|---|---|
| Compose                                       |    |                                                                                                    |                                                                                                    | 1 of 130                    | < | > | 8 |
| Inbox                                         | 68 | [Example Ticket] Index ×                                                                                                    |                                                                                                    |                             | ₿ | ß |   |
| <ul><li>☆ Starred</li><li>③ Snoozed</li></ul> |    | Neeraj Kumar<br>to me •                                                                                                    |                                                                                                    | 6:06 PM (O minutes ago) 🙀 😳 | Ļ | : | ø |
| ➢ Sent                                        |    |                                                                                                    |                                                                                                    |                             |   |   | - |
| ✓ More                                        | 1  |                                                                                                    | Hi rankson, I hope you are well.                                                                                         |                             |   |   |   |
| Labels                                        | +  |                                                                                                    | Here is your email id: <u>kartikev.kunwar37@gmail.com</u> . Also, please check the following details that you are asking |                             |   |   | + |
|                                               |    |                                                                                                    | for.  This is some text. 2  This is some text. 2  abc_senior  Thanks ABC                                                 |                             |   |   |   |
|                                               |    | This email is a service from Bytes. Delivered by <u>Zendesk</u> Thanks a lot.       Thank you, I got it!       Thank you, I will check it c         (m)       Reply       Porward       (5) | ut.                                                                                                    |                             |   |   |   |

## **Create Triggers in Zendesk**

Please follow a step-by-step guide to creating three specific triggers in Zendesk:

- 1. Send Bulk Uploaded Tickets Acknowledgment
- 2. Send Campaign Email
- 3. Solved Bulk Mailer Tickets

#### **Step 1: Access the Admin Center**

- 1. Log in to Zendesk.
- 2. Click on the Admin Center by selecting the gear icon in the sidebar.
- 3. In the Admin Center, navigate to Objects and rules > Business rules > Triggers.

## Step 2: Create a New Trigger Category

- 1. On the Triggers page, scroll to the Categories section and click Create Category.
- 2. Name the category something relevant to your triggers, like "Campaign Cast Triggers"

# **Trigger 1: Send Bulk Uploaded Tickets Acknowledgment**

## Step 1: Create a New Trigger

- 1. In the Triggers section, click Add Trigger.
- 2. Name the trigger: Send Bulk Uploaded Tickets Acknowledgment.

## **Step 2: Set Trigger Conditions**

- Meet ALL of the following conditions:
  - 1. Ticket > Is > Created.
  - 2. Tags > Contains at least one of the following: bulk\_uploaded.
  - 3. Tags > Contains at least one of the following: snd\_ack.
  - 4. Tags > Contains at least one of the following: campaign.

### **Step 3: Set Trigger Actions**

- Actions:
  - 1. Notify by > Email user.
  - 2. **Select**: Ticket > Requester and CCs.
  - 3. Email Subject: Use the placeholder {{ticket.title}}.
  - 4. **Email Body**: Use the placeholder {{ticket.latest\_public\_comment\_html}}.

## Step 4: Save the Trigger

- 1. Review the conditions and actions.
- 2. Click Save.

# Trigger 2: Send Campaign Email

### Step 1: Create a New Trigger

- 1. In the **Triggers** section, click **Add Trigger**.
- 2. Name the trigger: Send Campaign Email.

### **Step 2: Set Trigger Conditions**

- Meet ALL of the following conditions:
  - 1. Ticket > Is > Created.
  - 2. Tags > Contains at least one of the following: bulk\_uploaded.
  - 3. Tags > Contains at least one of the following: campaign.

### **Step 3: Set Trigger Actions**

- Actions:
  - 1. Notify by > Email user.
  - 2. Select: Ticket > Requester and CCs.
  - 3. Email Subject: Use the placeholder {{ticket.title}}.
  - 4. **Email Body**: Use the placeholder {{ticket.latest\_public\_comment\_html}}.

### Step 4: Save the Trigger

- 1. Review the conditions and actions.
- 2. Click Save.

## **Trigger 3: Solved Bulk Mailer Tickets**

## Step 1: Create a New Trigger

- 1. In the Triggers section, click Add Trigger.
- 2. Name the trigger: Solved Bulk Mailer Tickets.

## **Step 2: Set Trigger Conditions**

- Meet ALL of the following conditions:
  - 1. Ticket > Is > Created.
  - 2. Tags > Contains at least one of the following: bulk\_uploaded.

3. Tags > Contains at least one of the following: autosolve.

## Step 3: Set Trigger Actions

- Actions:
  - 1. Ticket > Status > Solved.
- Note: If the Status category is not visible, use the Ticket Status property.

## Step 4: Save the Trigger

- 1. Review the conditions and actions.
- 2. Click Save.

By following these steps, you can efficiently manage bulk ticket uploads and customer outreach campaigns.